## **PORTABLE** Registrator

https://www.gigafree.net/system/association/PORTABLE-Registrator.html

## 以下古い情報

WindowsXP の場合

DefaultBrowser (WinXP用)

<u>http://www.winhelponline.com/blog/how-to-set-firefox-portable-as-the-default-browser-in-windows-xp/</u> ダウンロードして、実行するだけ。

## Windows7 の場合

Register Firefox Portable (Windows 7/Vista) http://www.winhelponline.com/blog/register-firefox-portable-with-default-programs-in-vista/

1. ダウンロードして、実行。

2. コントロールパネルの「既定のプログラム」の「既定のプログラムを設定する」を開く 3.Portable Firefox を選んで「すべての項目に対し、規定のプログラムとして設定する」を選ぶ